## SPA525G/SPA525G2 IP Phone의 VLAN 컨피그 레이션

## 목표

이 문서에서는 SPA525G/SPA525G2 IP Phone에서 VLAN을 구성하는 절차를 소개합니다 .VLAN 컨피그레이션은 데이터 트래픽과 음성 트래픽을 구별하는 데 도움이 됩니다.이를 통해 네트워크 관리가 향상됩니다.

## 적용 가능한 디바이스

·SPA 525G · SPA 525G2

## VLAN 컨피그레이션.

1단계. 전화기의 설정 단추를 누릅니다. Information and Settings 메뉴가 나타납니다.

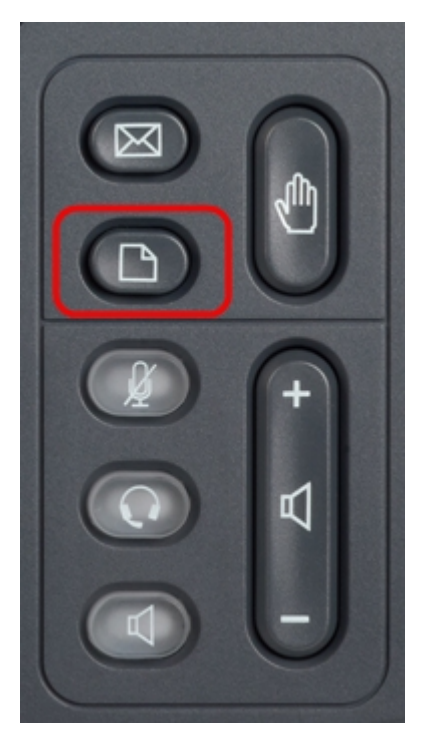

01/04/12 01:39p
Angela Martin

Information and Settings
Image: Comparison of the set of the set

)으로 이동합니다.**선택** 소프트키를 누릅니다.Network *Configuration* 메뉴가 나타납니다.탐색 키를 사용하여 아래로 스크롤하여 VLAN 옵션으로 이동합니다.

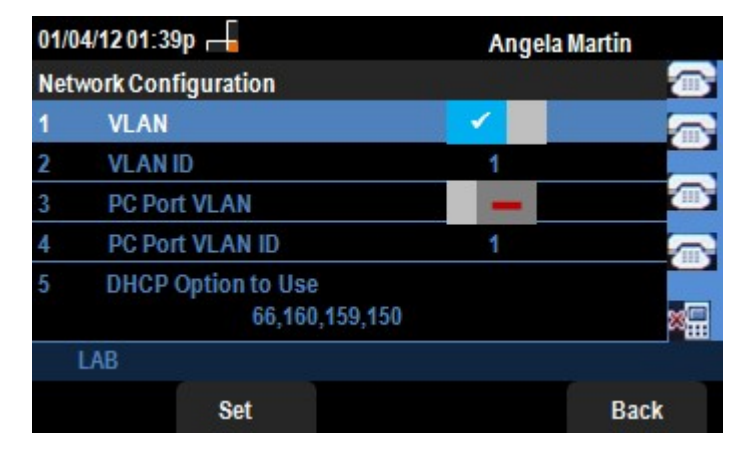

3단계. 필드에 대해서는 다음과 같이 설명합니다.

·VLAN — VLAN을 활성화하려면 이 옵션을 선택한 상태에서 **오른쪽 화살표** 탐색 키를 누릅 니다.파란색 배경에 흰색 확인 표시가 있으면 VLAN이 활성화되었음을 확인할 수 있습니다 .비활성화하려면 **왼쪽 화살표** 탐색 키를 누릅니다.

· VLAN ID — CDP 없이 VLAN을 사용하려면 이 필드에 IP 전화의 VLAN ID를 입력합니다.음 성 패킷에는 이 VLAN ID로 태그가 지정됩니다.

· PC Port VLAN(PC 포트 VLAN) - PC Port(PC 포트)를 활성화하려면 이 옵션을 선택한 상태 에서 **오른쪽 화살표** 탐색 키를 누릅니다.파란색 배경의 흰색 확인 표시는 PC Port가 활성화 되었음을 확인합니다.비활성화하려면 **왼쪽 화살표** 탐색 키를 누릅니다.

· PC 포트 VLAN ID — 이 ID를 가진 전화기는 PC에서 오는 모든 프레임에 태그를 지정합니 다.이 필드는 0~4095 범위의 값을 사용할 수 있습니다(0 및 4095 포함).

4단계. 뒤로 소프트키를 눌러 이전 정보 및 설정 메뉴로 돌아갑니다.